Електронний екзаменаційний центр

## Inspera assessment

# нструкція для студентів

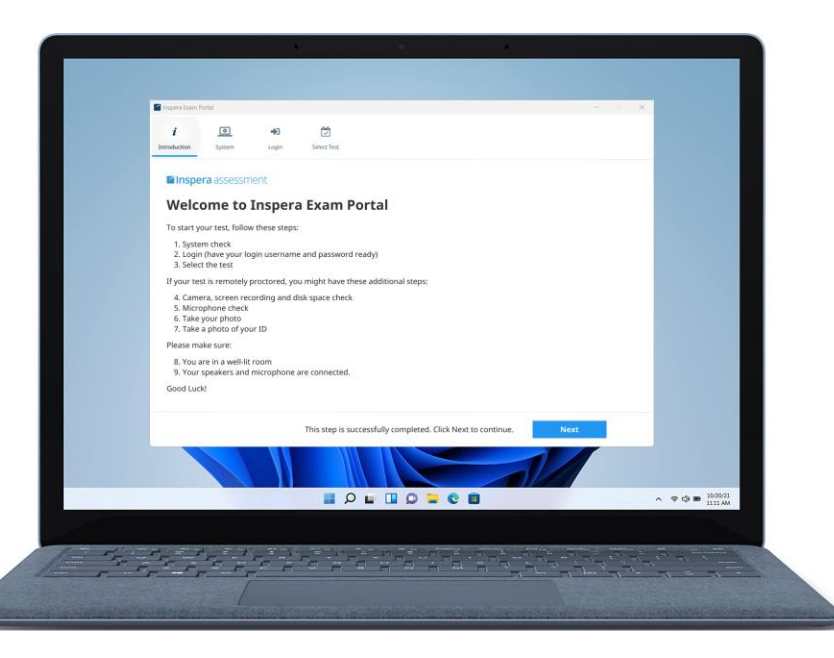

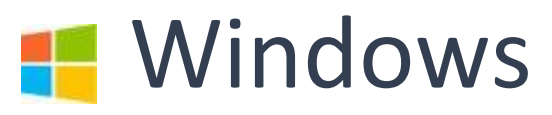

Akademia WSB

Dąbrowa Górnicza, Cieszyn, Olkusz, Żywiec, Kraków

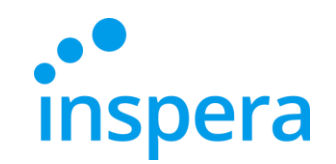

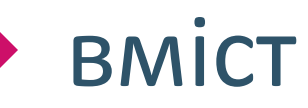

Підтримані Системи

Видалення попередньої версії програми

Встановлення додатку Inspera Exam Portal

Запуск Екзаменаційного Порталу

Вхід в Систему

Проходження Іспиту

Вихід з Програми

Некоректний Вихід з програми

Перевірка Результату

<u>Контакти</u>

**Akademia WSB** 

Dąbrowa Górnicza, Cieszyn, Olkusz, Żywiec, Kraków

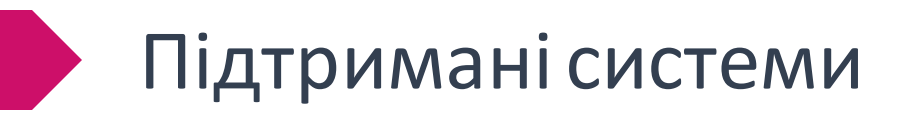

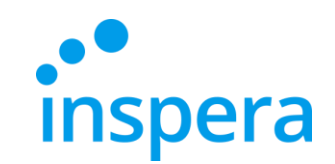

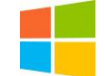

Windows: - 10, 11 та вище

- Процесор: новіше 2011 року (Intel Sandy Bridge або новіше)
- Вільне місце на диску: 500 МБ вільного місця на диску
- Графічний драйвер: OpenGL 2.0
- Мінімум SSE 4.2 у процесорах і CPU AMD
- Підключення до Інтернету: широкосмугове, швидкість завантаження 0,15 Мбіт/с

Akademia WSB

Dąbrowa Górnicza, Cieszyn, Olkusz, Żywiec, Kraków

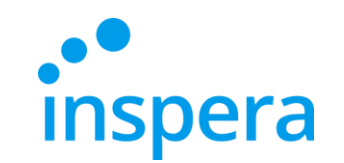

#### Видалення попередньої версії програми\*

 Щоб видалити програму Inspera Exam Portal, натисніть Start (Пуск) внизу екрана, а потім виберіть Ustawienia(Налаштування).

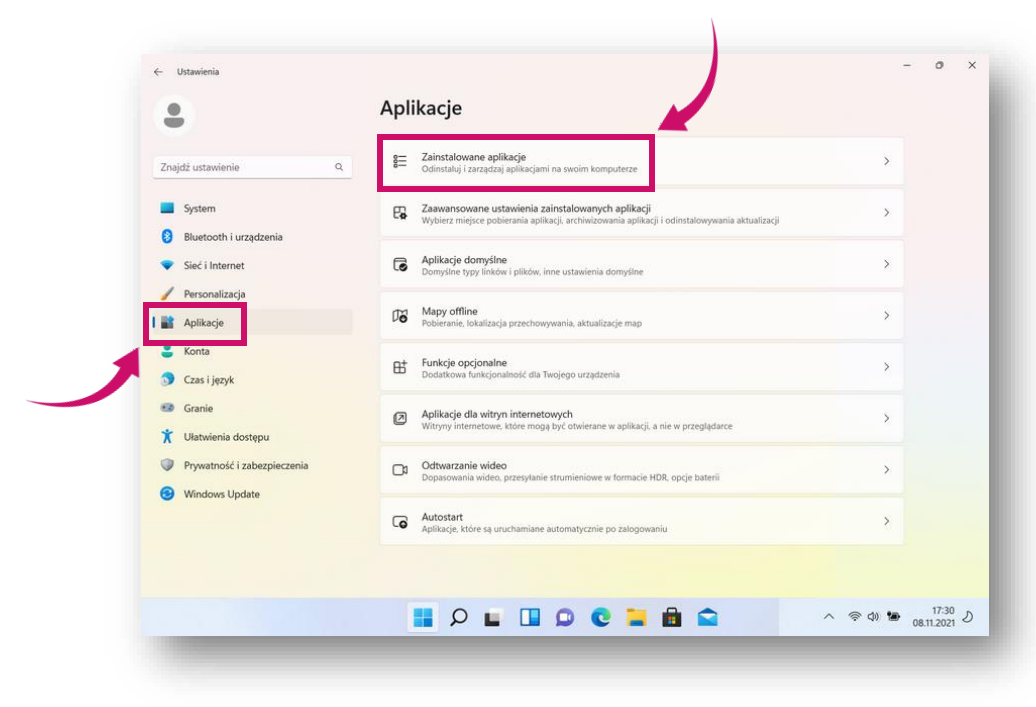

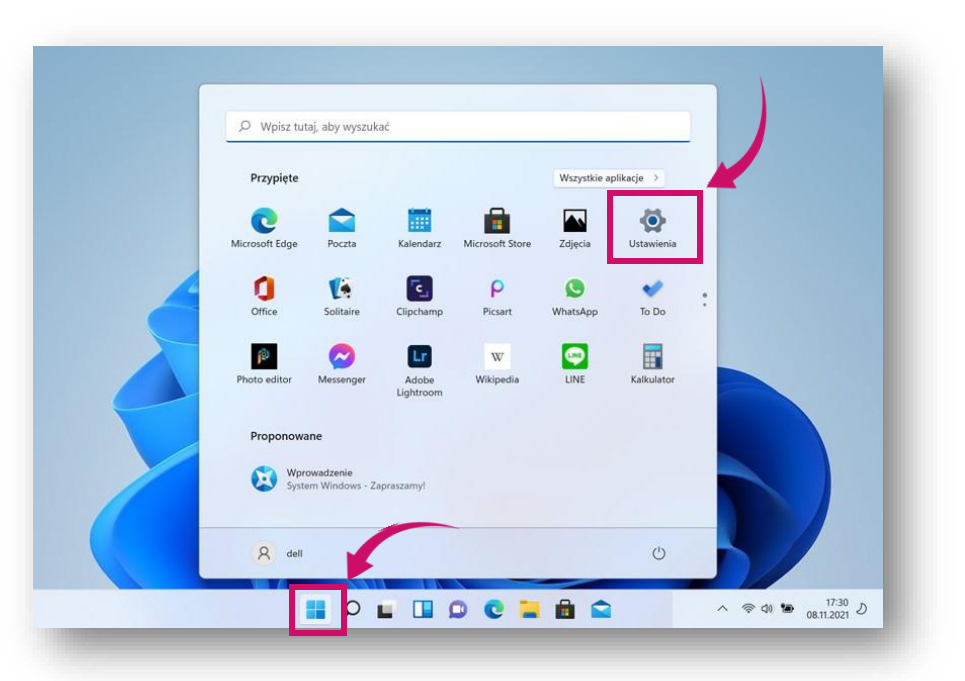

У вікні Налаштування виберіть Aplikacje(Програми) та Zainstalowane aplikacje(Встановлені програми).

У посібнику наведено інструкції на прикладі Windows 11.
 У навчальному відео показано видалення програми
 4 на базі Windows 10.
 Akademia WSB
 Dabrowa Górnicza, Cieszyn, Olkusz, Żywiec, Kraków
 WSB University

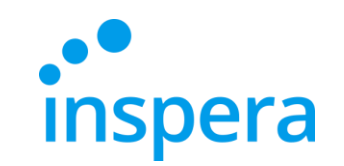

#### Видалення попередньої версії програми\*

У списку всіх встановлених програм знайдіть Inspera Exam Portal і натисніть ... в кінці рядка, а потім виберіть Odinstaluj (Видалити).

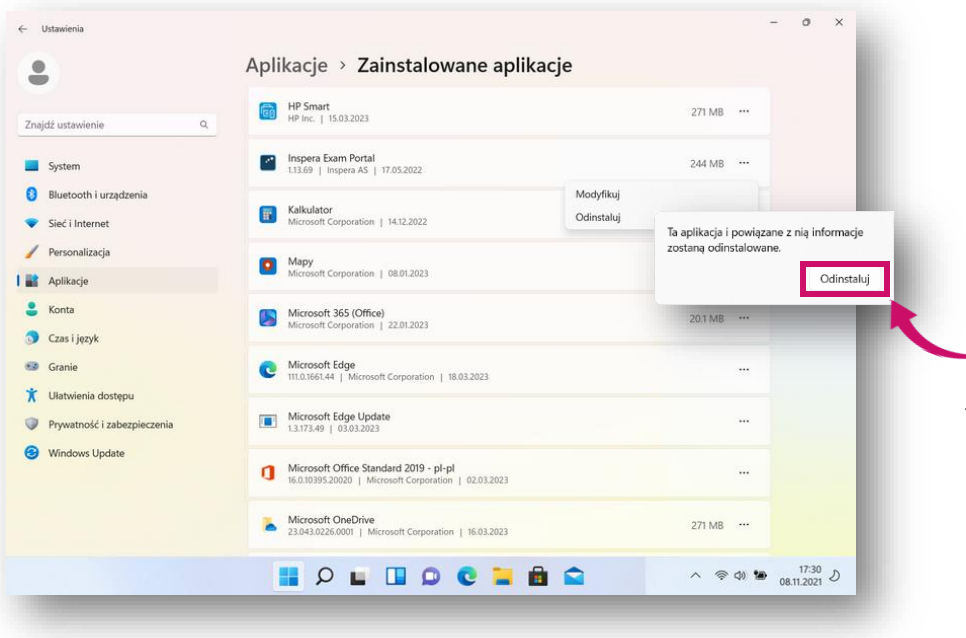

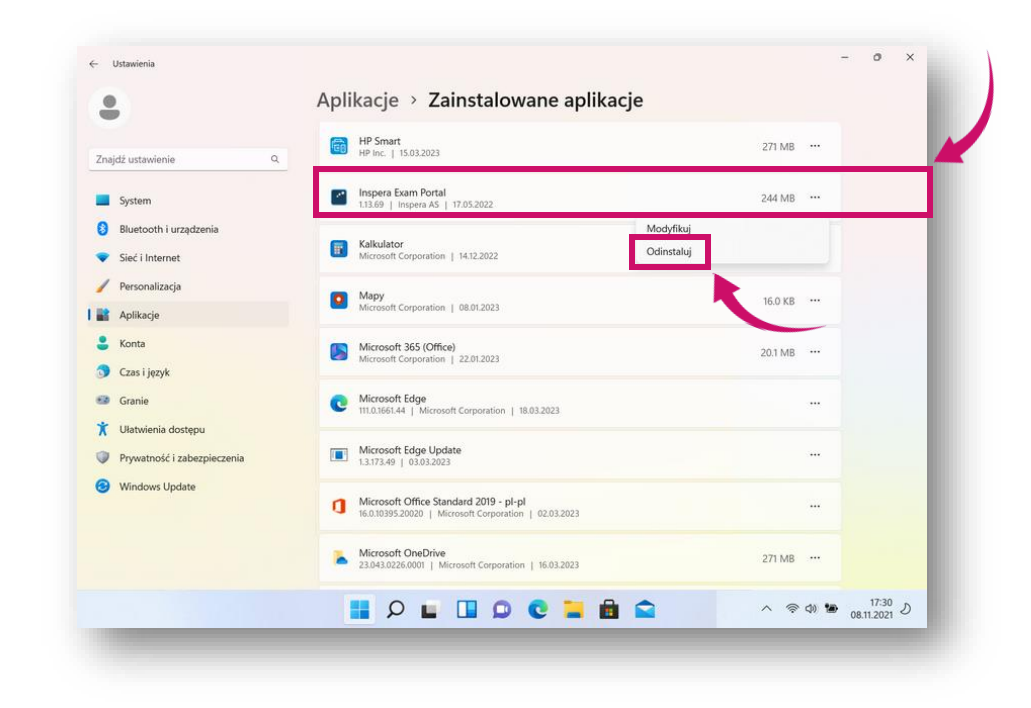

- У повідомленні, що з'явиться, натисніть Odinstaluj (Видалити), щоб підтвердити видалення програми.
- \* У посібнику наведено інструкції на прикладі Windows 11. Akademia WSB У навчальному відео показано видалення програми на базі Windows 10. WSB University

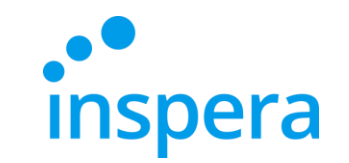

### Видалення попередньої версії програми\*

На останньому кроці натисніть Так, щоб дозволити програмі внести зміни на комп'ютері.

| (acji na<br>n urządzeniu? |
|---------------------------|
|                           |
| computerze                |
|                           |
| Nie                       |
|                           |

\* У посібнику наведено інструкції на прикладі Windows 11. У навчальному відео показано видалення програми **Akademia WSB** на базі Windows 10.

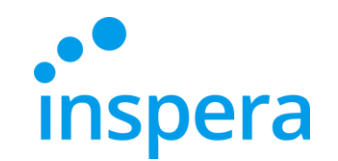

Першим кроком є встановлення додатку Inspera Exam Portal. Потрібно встановити останню версію.

Для цього необхідно мати права адміністратора на комп'ютері.

Найновіші посилання для встановлення:

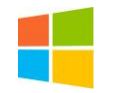

Windows - <a href="http://awsb.inspera.com/get-iep">http://awsb.inspera.com/get-iep</a>

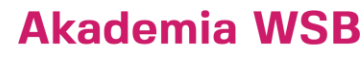

Dąbrowa Górnicza, Cieszyn, Olkusz, Żywiec, Kraków

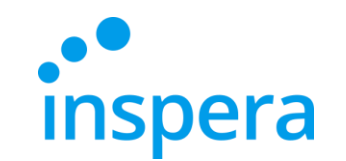

Почнється завантаження файлу. Після завершення завантаження натисніть на завантажений файл.

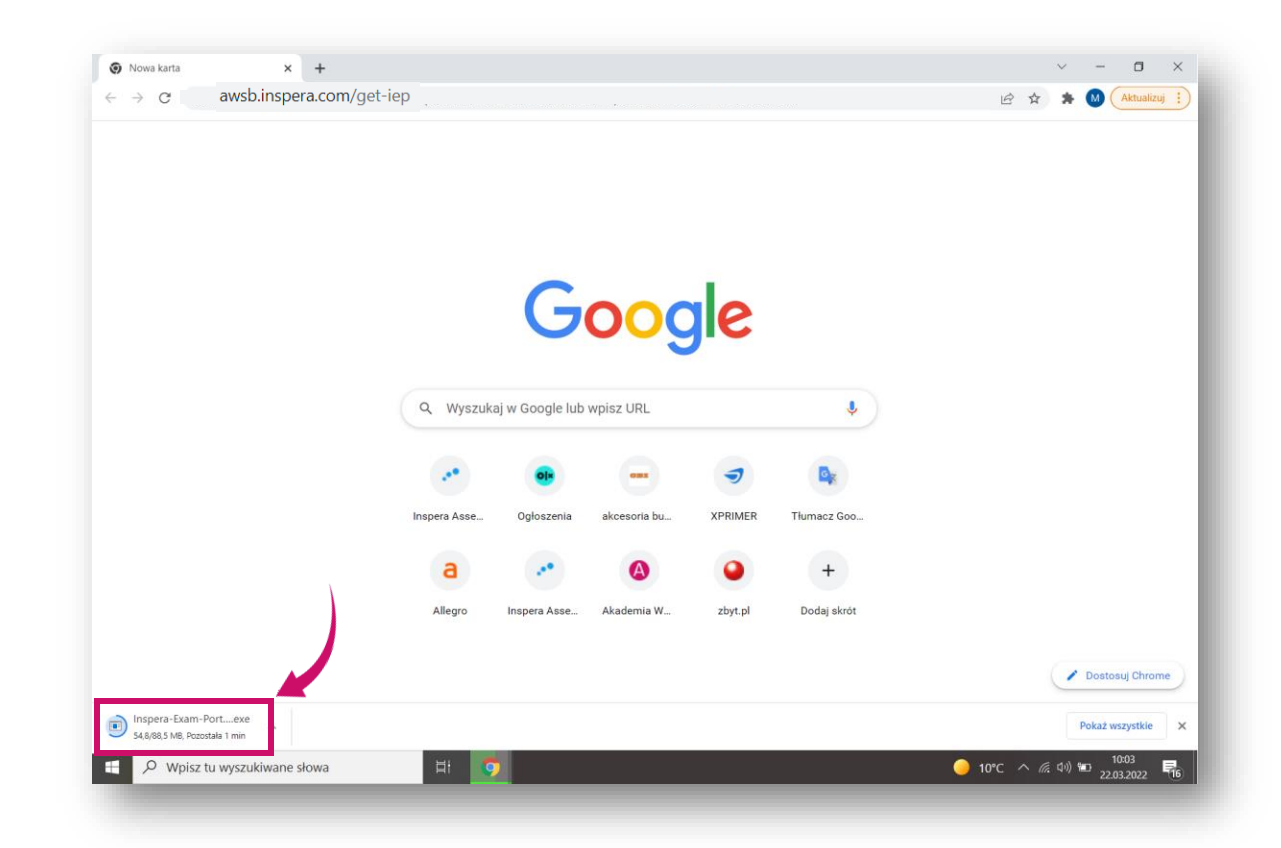

Akademia WSB

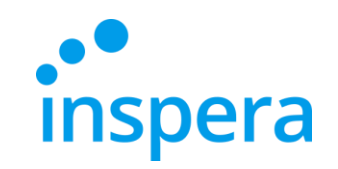

| ** | Підготовка починається: | (фото | праворуч) | ). |
|----|-------------------------|-------|-----------|----|
|----|-------------------------|-------|-----------|----|

| 2 | Welcome to the InstallShield Wizard for<br>Inspera Exam Portal                                                        |
|---|----------------------------------------------------------------------------------------------------|
|   | The InstallShield(R) Wizard will allow you to modify, repair, or remove Inspera Exam Portal. To continue, click Next. |
|   |                                                                                                    |
|   |                                                                                                    |
|   |                                                                                                    |
|   |                                                                                                    |

| Inspera Exam Portal - InstallS | hield Wizard                                                                                                    |
|--------------------------------|----------------------------------------------------------------------------------------------------|
|                                | Preparing to Install<br>Inspera Exam Portal Setup is preparing the InstallShield<br>Wizard, which will guide you through the program setup<br>process. Please wait.<br>Configuring Windows Installer |
|                                | Cancel                                                                                                    |
|                                |                                                                                                    |

Натисніть далі (Next) для продовження: (фото зліва).

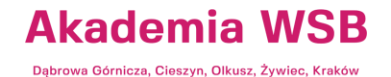

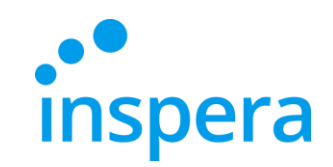

Натисніть Я приймаю умови - I accept the terms. Натисніть на кнопку Далі-Next, щоб перейти до наступного кроку (фото праворуч).

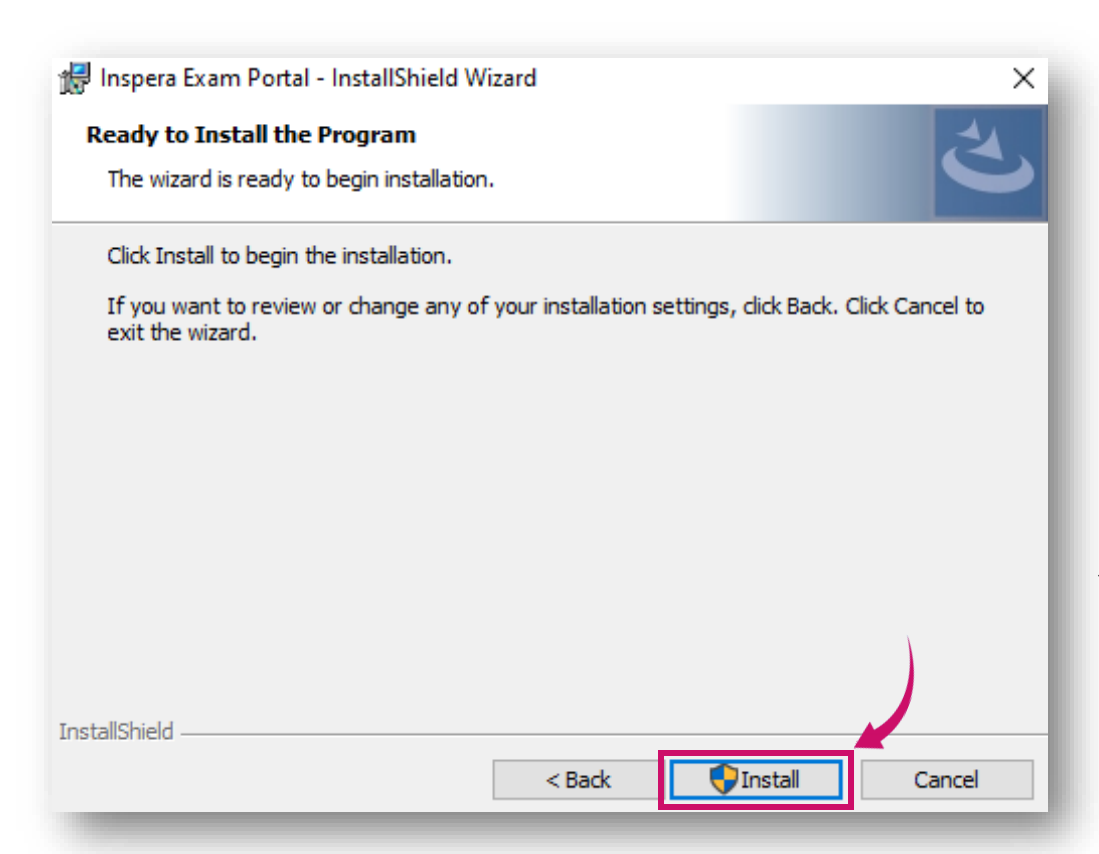

| 🖶 Inspera Exam Portal - InstallShield Wizard                                                                                             | ×    |
|----------------------------------------------------------------------------------------------------|------|
| License Agreement<br>Please read the following license agreement carefully.                                                              | と    |
|                                                                                                    |      |
| End-User License Agreement ("Agreement")                                                                                                 | î    |
| Last updated: April 21, 2021                                                                                                    |      |
| Please read this End-User License Agreement carefully before clicking the "I<br>Agree" button, downloading or using Inspera Exam Portal. |      |
| Interpretation and Definitions<br>====================================                                                                   | ~    |
| I accept the terms in the license agreement                                                                                              |      |
| ○ I do not accept the terms in the license agreement                                                                                     |      |
| nstallShield                                                                                                    |      |
| < Back Next > Ca                                                                                                    | ncel |

✤ Натисніть Встановити-Install (фото зліва).

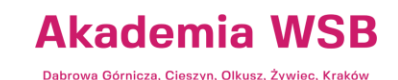

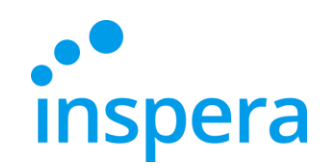

Akademia WSB Dabrowa Górnicza, Cieszyn, Olkusz, Żywiec, Kraków

**WSB University** 

### Встановлення додатку Inspera Exam Portal

- Дозвольте додатку вносити зміни на вашому пристрої, натиснувши на YES (Tak).
- Додаток встановлюється на ваш комп'ютер:

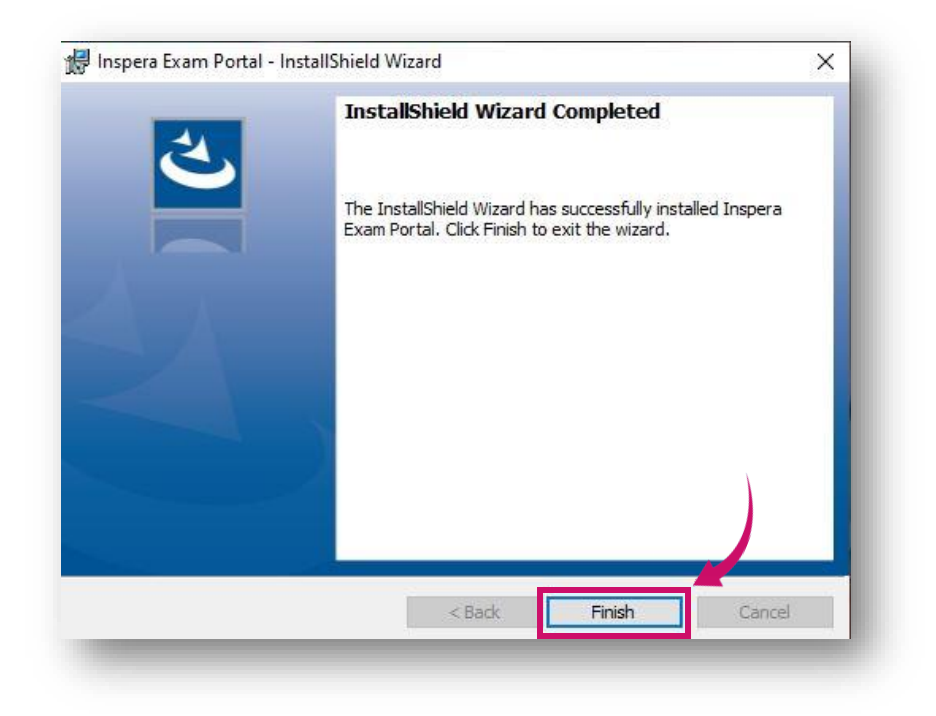

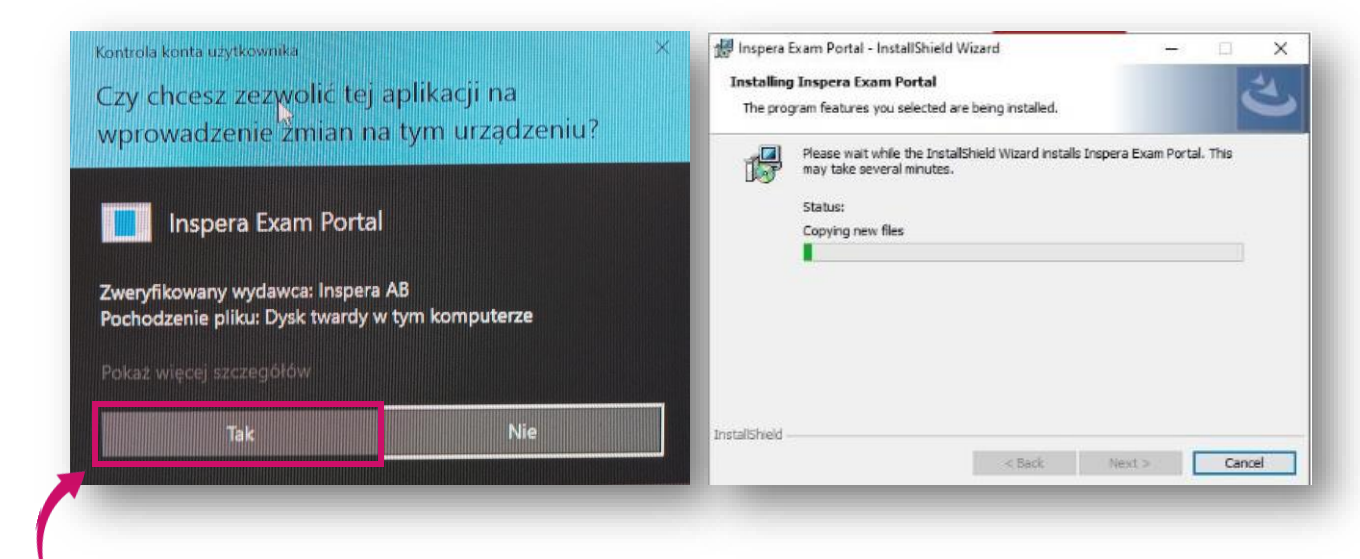

Після завершення процесу встановлення, натисніть на кнопку Готово- Finish.

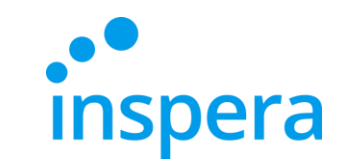

### Запустіть екзаменаційний портал Inspera

Після встановлення Inspera Exam Portal натисніть на іконку на робочому столі комп'ютера та відкрийте додаток.

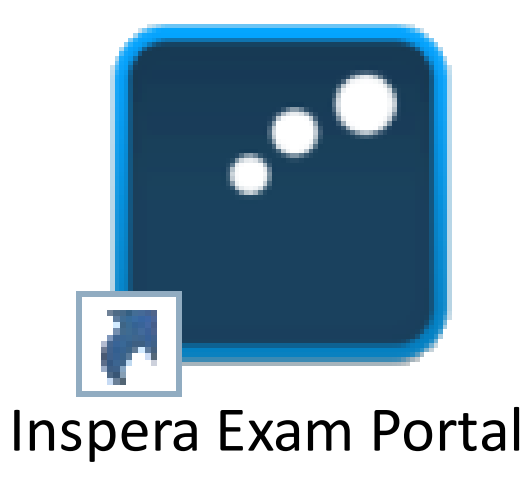

**Akademia WSB** 

Dąbrowa Górnicza, Cieszyn, Olkusz, Żywiec, Kraków

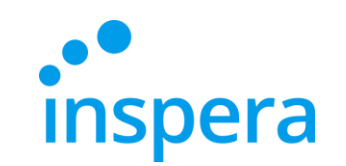

#### Запустіть екзаменаційний портал Inspera

Дозвольте додатку вносити зміни у ваш пристрій, натиснувши на YES (Tak).

| Czy chcesz zezwolić tej ap<br>wprowadzenie zmian na t                                                | likacji na<br>/m urządzeniu? | × |
|----------------------------------------------------------------------------------------------------|------------------------------|---|
| Inspera Exam Portal                                                                                  |                              |   |
| Zweryfikowany wydawca: Inspera AB<br>Pochodzenie pliku: Dysk twardy w tyn<br>Pokaż więcej szczegółów | n\komputerze                 |   |
| Tak                                                                                                  | Nie                          |   |

Dąbrowa Górnicza, Cleszyn, Olkusz, Żywiec, Kraków
WSB University

**Akademia WSB** 

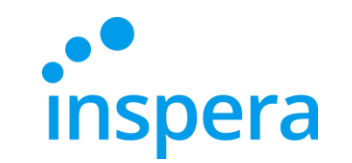

### Запустіть екзаменаційний портал Inspera

- Тепер ви бачите вітальний екран, який інформує вас про те, що початкові тести системи можуть бути виконані.
- ✤ Натисніть Далі-Next.

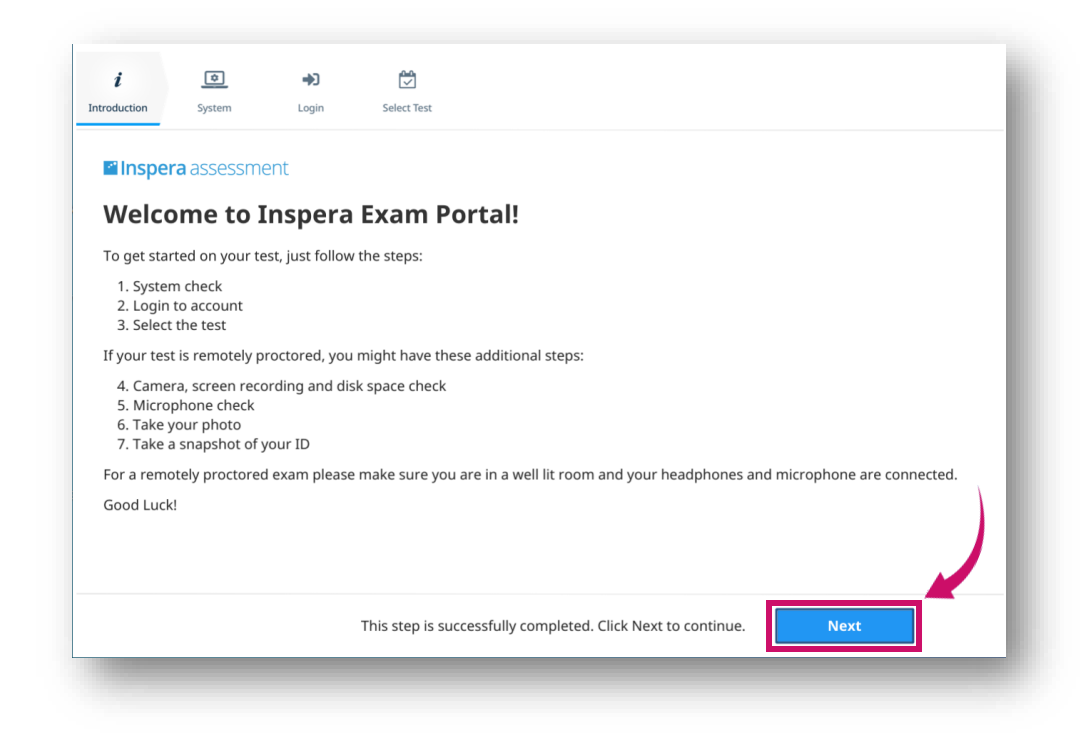

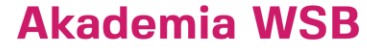

Dąbrowa Górnicza, Cieszyn, Olkusz, Żywiec, Kraków

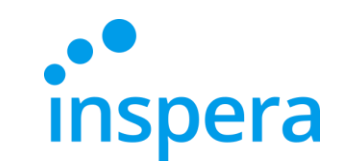

#### Перевірка системи

- Це автоматична перевірка системи. Після успішного завершення ви можете натиснути на кнопку Далі-Next, щоб продовжити.
- Якщо є проблеми з перевіркою системи, їх необхідно вирішити, перш ніж продовжити.

| i                                         | ٥                                                              | <b>+</b> 0             | Ħ                |                                              |      |  |
|-------------------------------------------|----------------------------------------------------------------|------------------------|------------------|----------------------------------------------|------|--|
| introduction                              | System                                                         | Login                  | Select Test      |                                              |      |  |
| ≊Inspe<br>Welce                           | ra assessm                                                     | nent<br>Inspera        | a Exam Po        | ortal                                        |      |  |
| To start ye                               | our test, follo                                                | w these steps:         | Examin           |                                              |      |  |
| 1. Syste<br>2. Login<br>3. Selec          | m check<br>n (have your lo<br>t the test                       | ogin username          | e and password r | eady)                                        |      |  |
| If your tes                               | st is remotely                                                 | proctored, yo          | u might have the | se additional steps:                         |      |  |
| 4. Came<br>5. Micro<br>6. Take<br>7. Take | era, screen reo<br>ophone check<br>your photo<br>a photo of yo | cording and d<br>ur ID | isk space check  |                                              |      |  |
| Please ma                                 | ake sure:                                                      |                        |                  |                                              |      |  |
| 8. You a<br>9. Your                       | are in a well-lit<br>speakers and                              | room<br>microphone     | are connected.   |                                              |      |  |
| Good Luc                                  | k!                                                             |                        |                  |                                              |      |  |
|                                           |                                                                |                        | This step is suc | cessfully completed. Click Next to continue. | Next |  |

#### Akademia WSB

Dąbrowa Górnicza, Cieszyn, Olkusz, Żywiec, Kraków

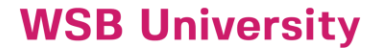

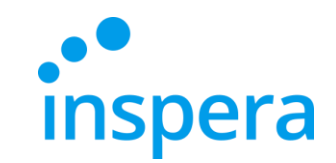

### Вхід в Систему

#### ✤ Натисніть на Authenticate.

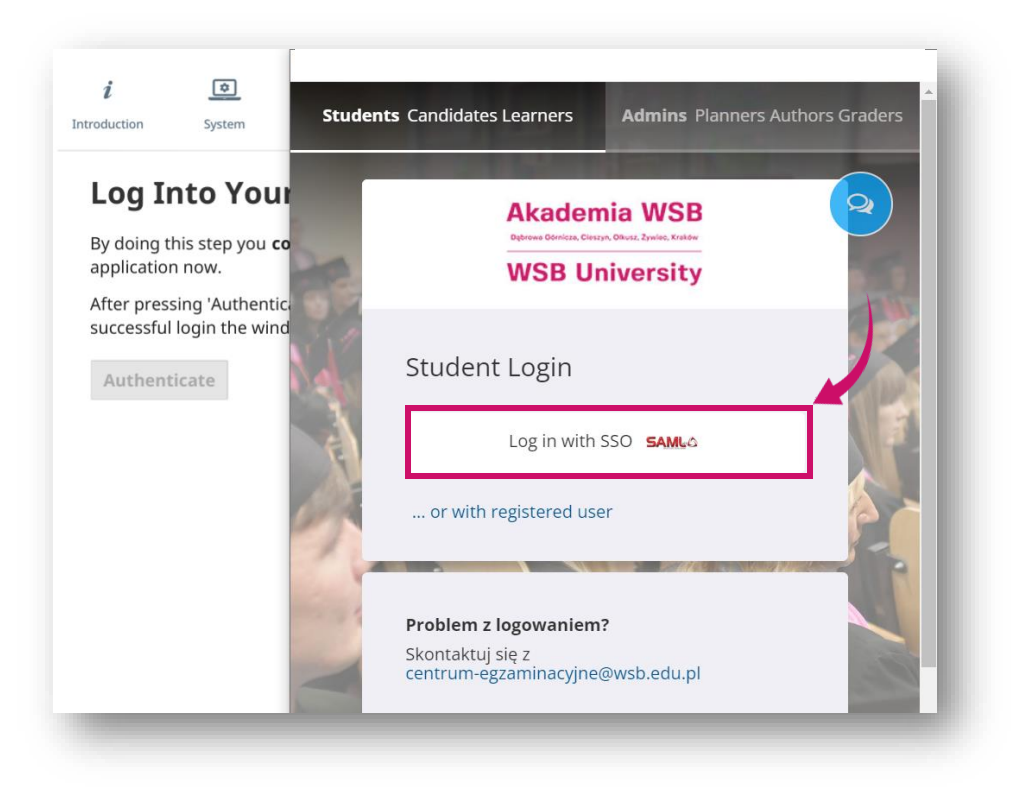

| troduction  | System          | Login                 | Select Test                                                                                           |
|-------------|-----------------|-----------------------|----------------------------------------------------------------------------------------------------|
|             |                 |                       |                                                                                                    |
| Log I       | nto You         | r Accou               | nt                                                                                                    |
| By doing t  | his stop you e  | onfirm your i         | ntention to start the test. If that was just a machine compatibility shock, please close this         |
| application | n now.          | onnin your n          | <b>intention to start the test.</b> If that was just a machine compatibility thete, please close this |
| After pres  | sing 'Authentio | cate' button <b>a</b> | new SSO popup window will be shown. Please use it to enter your credentials. After                    |
| successful  | login the wine  | dow should be         | e closed and you will be able to proceed to the next page.                                            |
| Authent     | icate           |                       |                                                                                                    |
|             |                 |                       |                                                                                                    |
|             |                 |                       |                                                                                                    |
|             |                 |                       |                                                                                                    |
|             |                 |                       |                                                                                                    |
|             |                 |                       |                                                                                                    |
|             |                 |                       |                                                                                                    |
|             |                 |                       |                                                                                                    |
|             |                 |                       |                                                                                                    |
|             |                 |                       |                                                                                                    |
|             |                 |                       |                                                                                                    |
|             |                 |                       |                                                                                                    |
|             |                 |                       | This step needs to be finished to continue. Next                                                      |

 З'явиться нове вікно. Натисніть на вказане поле для входу в систему.

> Akademia WSB Dąbrowa Górnicza, Cieszyn, Olkusz, Żywiec, Kraków

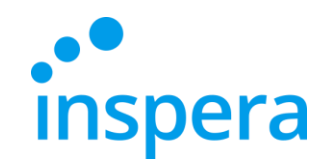

Akademia WSB Dabrowa Górnicza, Cieszyn, Olkusz, Żywiec, Kraków

**WSB University** 

#### Вхід в Систему

- Увійдіть в систему -ім'я користувача: ваша адреса електронної пошти в домені @student.wsb.edu.pl, наприклад, john.smith@student.wsb.edu.pl пароль: той, який ви використовуєте для входу до Віртуального університету та Office365 (MS Teams, університетська електронна скринька) - ваш власний, унікальний, особистий пароль.
- ✤ Натисніть на кнопку Увійти-Sign in.

| i                         | 0                                   | *3                                     |                                                                                                    |
|---------------------------|-------------------------------------|----------------------------------------|----------------------------------------------------------------------------------------------------|
| troduction                | System                              | Login                                  | Select Test                                                                                                    |
| Log I                     | nto You                             | r Accou                                | int                                                                                                    |
| By doing t<br>application | his step you <b>c</b><br>n now.     | onfirm your i                          | ntention to start the test. If that was just a machine compatibility check, please close this                                                    |
| After pres<br>successful  | sing 'Authentie<br>l login the wine | cate' button <b>a</b><br>dow should be | new SSO popup window will be shown. Please use it to enter your credentials. After<br>e closed and you will be able to proceed to the next page. |
| Authent                   | ticate                              |                                        |                                                                                                    |
| You suce                  | cessfully logge                     | ed into your ac                        | count. Please press <b>Next</b> button to continue.                                                                                              |
|                           |                                     |                                        |                                                                                                    |
|                           |                                     |                                        |                                                                                                    |
|                           |                                     |                                        |                                                                                                    |
|                           |                                     |                                        |                                                                                                    |
|                           |                                     |                                        |                                                                                                    |
|                           |                                     |                                        | This step is successfully completed. Click Next to continue                                                                                      |

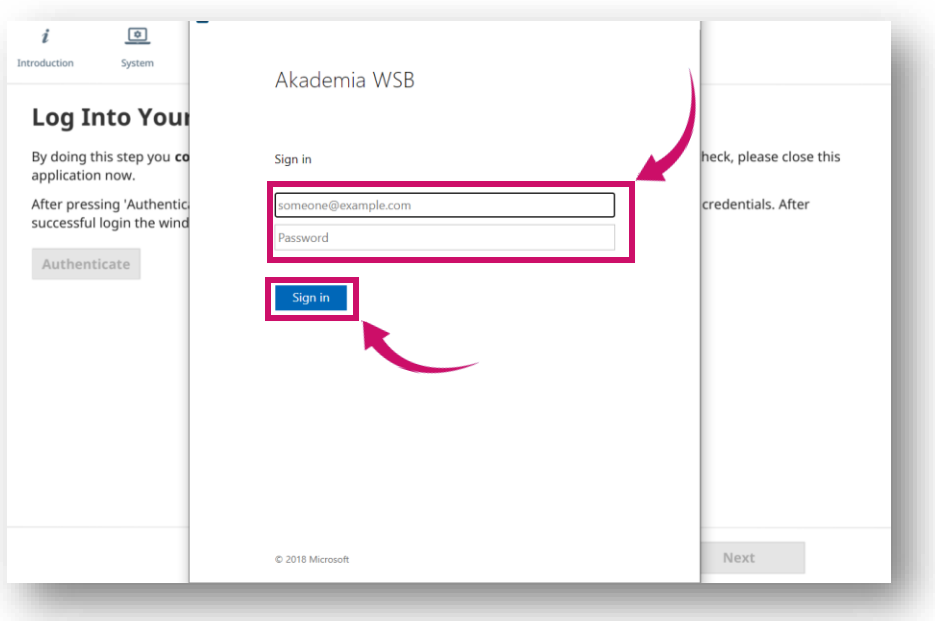

Якщо ім'я користувача та пароль прийняті, ви можете продовжити, натиснувши на кнопку Далі-Next.

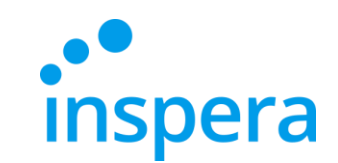

#### Оберіть тест

- Якщо у Вас немає запланованих тестів, список у лівій частині екрана буде порожнім.
- Оберіть тест, який бажаєте пройти та введіть пін-код, який ви отримали від Центру електронних іспитів.
- Поле для введення ПІН-коду для проходження іспиту з'явиться лише на початку іспиту. Натисніть на кнопку Розблокувати та обрати.
- Якщо ПІН-код прийнято, Ви можете натиснути на кнопку Далі-Next.

| roduction  | System          | Login              | Select Test | t              |             |                           |    |      |   |
|------------|-----------------|--------------------|-------------|----------------|-------------|---------------------------|----|------|---|
|            | 5,550.00        | Login              |             |                |             |                           |    |      |   |
| Selec      | t Test          |                    |             |                |             |                           |    |      |   |
| Juice      | t i CSt         |                    |             |                |             |                           | 1  |      |   |
| You have i | no tests you ca | in start at this t | ime. Pleas  | e contact your | institutio  | n for further information | 1. |      |   |
| Test De    | mo-egzaminy     | reiestrowane .     | ~2          | Nowy tes       | t           |                           |    |      |   |
| szkolen    | ie_ocenianie p  | ytań otwartych     | 1           | March 14, 202  | 2 11:15 » M | larch 14, 2022 11:30      |    |      |   |
| Test_ex    | cel jako zasób  | i sala kompute     | er          |                |             |                           |    |      |   |
| test_Po    | łówki           |                    |             | PIN-code       | Ø           | Unlock and select         |    |      |   |
| Strateg    | ia bezpieczeńs  | twa T1             |             |                |             |                           |    |      |   |
| Aga tes    | towy            |                    |             |                |             |                           |    |      |   |
| Agniesz    | ki nowy test m  | nieszany~1         |             |                |             |                           |    |      |   |
| Automa     | atyczne zamyka  | anie               |             |                |             |                           |    |      |   |
| Egzami     | n-ustawienia    |                    |             |                |             |                           |    |      | 1 |
| Agniesz    | ki nowy test m  | nieszany~2         |             |                |             |                           |    |      |   |
| test exc   | el jako załączn | nik do pytania i   |             |                |             |                           |    |      |   |
| Nowy t     | est~2           |                    |             |                |             |                           |    |      |   |
|            |                 |                    |             |                |             |                           |    |      |   |
|            |                 |                    |             | This step      | needs to    | be finished to continue.  |    | Next |   |

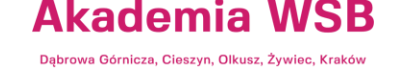

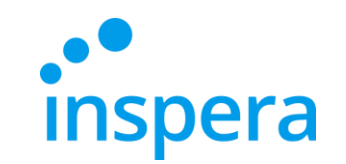

### Пройдіть іспит

#### ✤ Натисніть на Почати тест-Rozpocznij test.

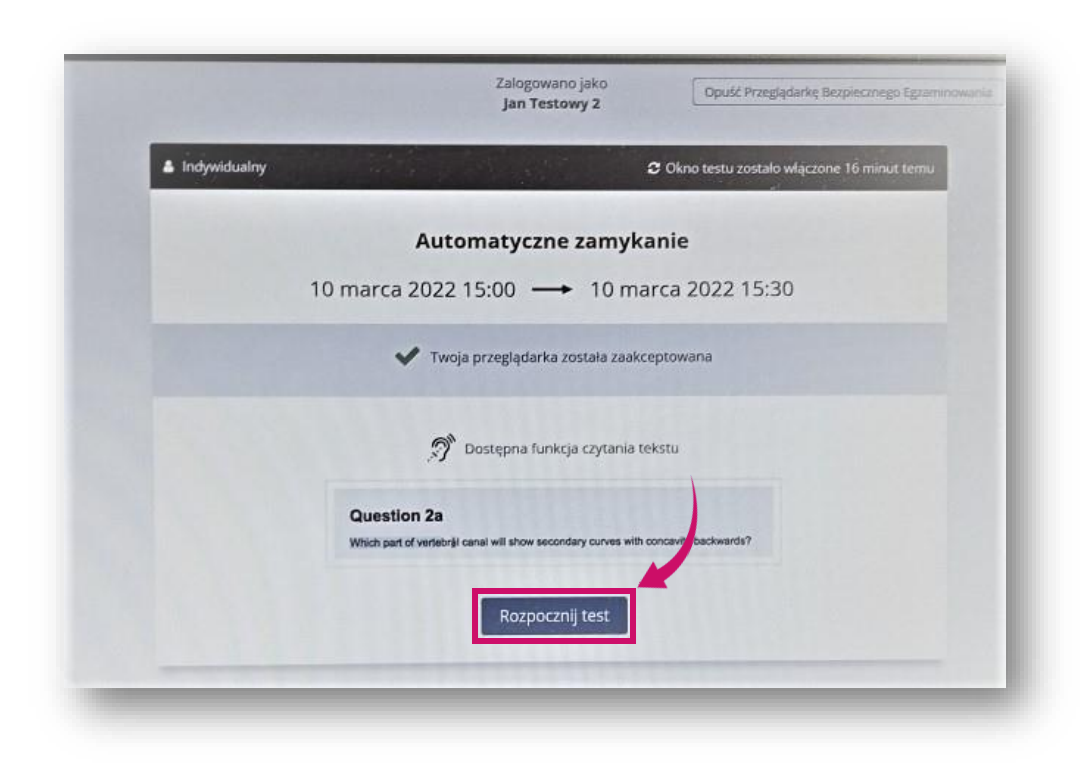

Akademia WSB Dąbrows Górnicza, Cieszyn, Olkusz, Żywiec, Kraków

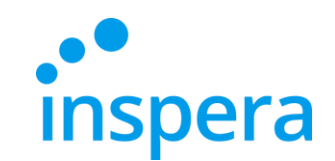

### Пройдіть іспит

- Ви починаєте відповідати на питання іспиту.
- Під час іспиту в лівому верхньому кутку ви можете бачити час, що залишився до завершення здачі іспиту (1)
- Після натискання на іконку меню "гамбургер" (2) стають доступними додаткові функції. Якщо викладач (при створенні іспиту) надає студентам можливість повернутися до попередніх питань, Ви зможете переходити між ними за допомогою стрілок (3) або натиснувши на відповідний номер питання внизу (4).
- Якщо викладач не дозволить вам повернутися до попередніх запитань, ви побачите лише стрілку вправо (ліва стрілка та смужка з номерами питань будуть недоступні).

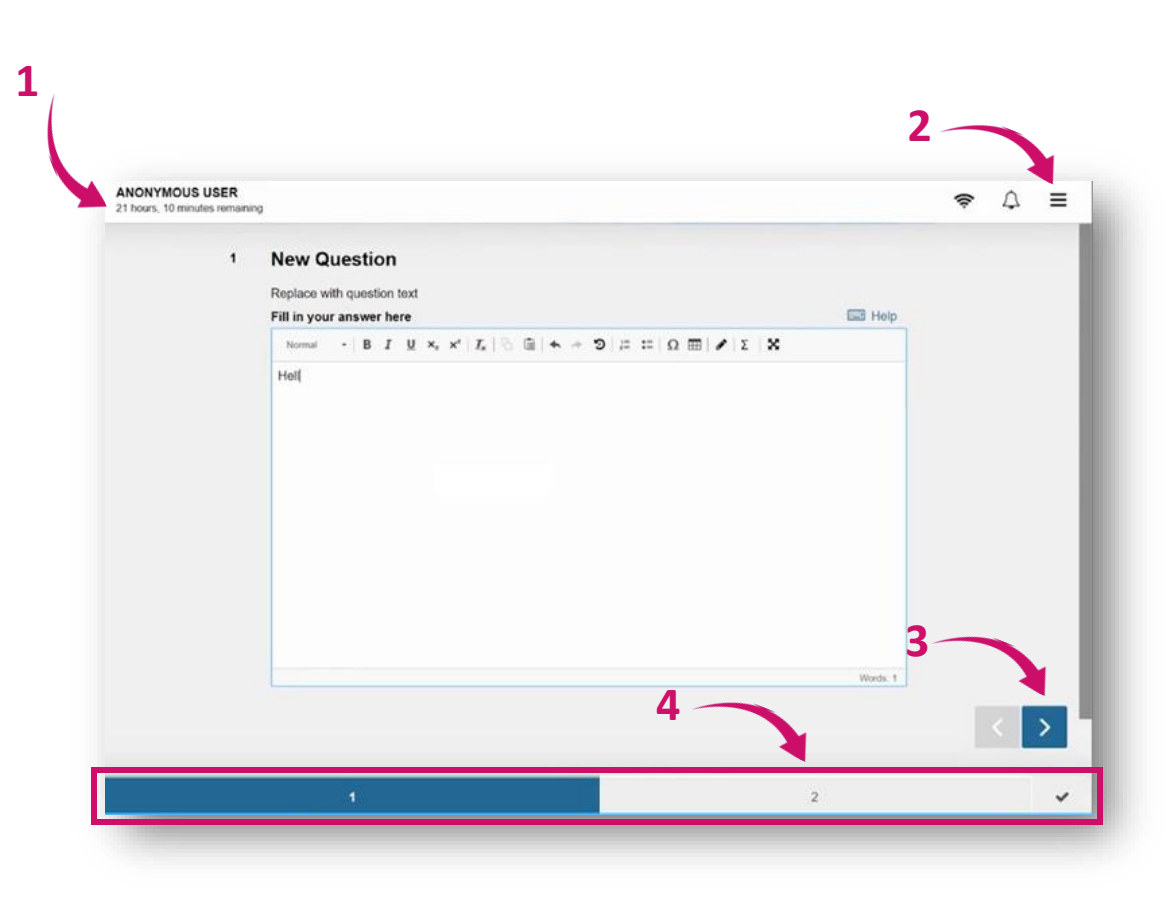

WSB University

Akademia WSB

rowa Górnicza, Cieszyn, Olkusz, Żywiec, Kraków

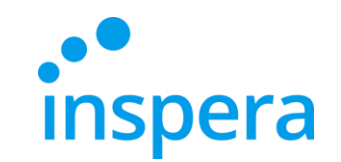

### Пройдіть іспит

- Одна з опцій в меню "гамбургера" це Зберегти тест як файл -Zapisz tekst jako plik.
- Використовуйте його тільки в тому випадку, якщо ви втратили з'єднання з Інтернетом і не маєте змоги надіслати екзаменаційну роботу.
- Підключення до Інтернету не потрібне для того, щоб відповісти на запитання (Ваші відповіді зберігаються навіть навіть без підключення до Інтернету) - Вам потрібне підключення до Інтернету лише для входу в іспит та його подачі.
- Для збереження іспиту у вигляді файлу потрібен пароль спостерігача іспиту у вигляді файлу. Для його отримання зверніться до Центру електронних іспитів.

| 1  | Przejdź na stronę przesyłania egzaminów | * |
|----|-----------------------------------------|---|
| 0  | Język                                   | > |
| 0  | Kontrast                                | > |
| 40 | Tekst na mowę                           | > |
| Q  | Rozmiar tekstu                          | > |
| 0  | Prześlij puste                          | > |
| £  | Zapisz test jako plik                   |   |
| Ð  | Ukryj lub pokaż pozostały czas          | > |
| 6  | Wróć do Pulpitu                         | > |

Akademia WSB Dąbrowa Górnicza, Cieszyn, Olkusz, Żywiec, Kraków

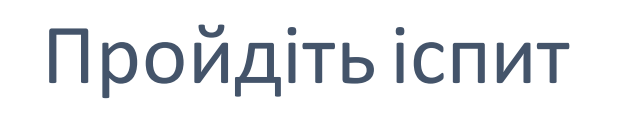

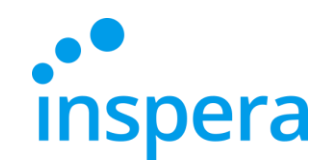

✤Після того, як ви закінчите відповідати на питання іспиту, з'явиться вікно з підсумками.

✤Натисніть на кнопку Prześlij teraz.

| Testowy 2<br>stało 11 minuta |   |                         |                     |   |   |           |         |   | (1. | ₽≡  |
|------------------------------|---|-------------------------|---------------------|---|---|-----------|---------|---|-----|-----|
|                              |   | Wszystko gotowe?        |                     |   |   | 🔊 Prześli | i teraz |   |     |     |
|                              |   | Podjąłes wszystkie pyta | inia w tym tescie.  |   |   |           |         |   |     |     |
|                              |   | Wszystkie pytania (1    | 0) Nie podjęto (0)  |   |   | -         | -       |   |     |     |
|                              |   | Pytanie                 | Typ pytania         |   |   |           |         |   |     |     |
|                              |   | i                       | Dokument            |   |   |           |         |   |     |     |
|                              |   | 1                       | Wpis tekstowy       |   |   |           |         |   |     |     |
|                              |   | 2                       | Wbudowany wybór     |   |   |           |         |   |     |     |
|                              |   | 3                       | Wypracowanie        |   |   |           |         |   |     |     |
|                              |   | 4                       | Wpis numeryczny     |   |   |           |         |   |     |     |
|                              |   | 5                       | Wielokrotny wybór   |   |   |           |         |   |     |     |
|                              |   | 6                       | Jednokrotny wybór   |   |   |           |         |   |     |     |
|                              |   | 7                       | Dopasowywanie       |   |   |           |         |   | -   | C > |
|                              |   | 8                       | Przeciągnij i upuść |   |   |           |         |   |     |     |
| <b>i</b> 1                   | 2 | 3                       | 4 5                 | 6 | 7 |           | 8       | 9 | 10  | ~   |

Akademia WSB

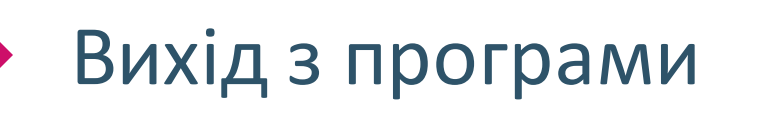

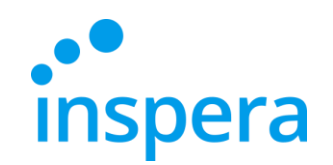

↔ Зачекайте, поки Inspera Safe Exam Browser закриється.

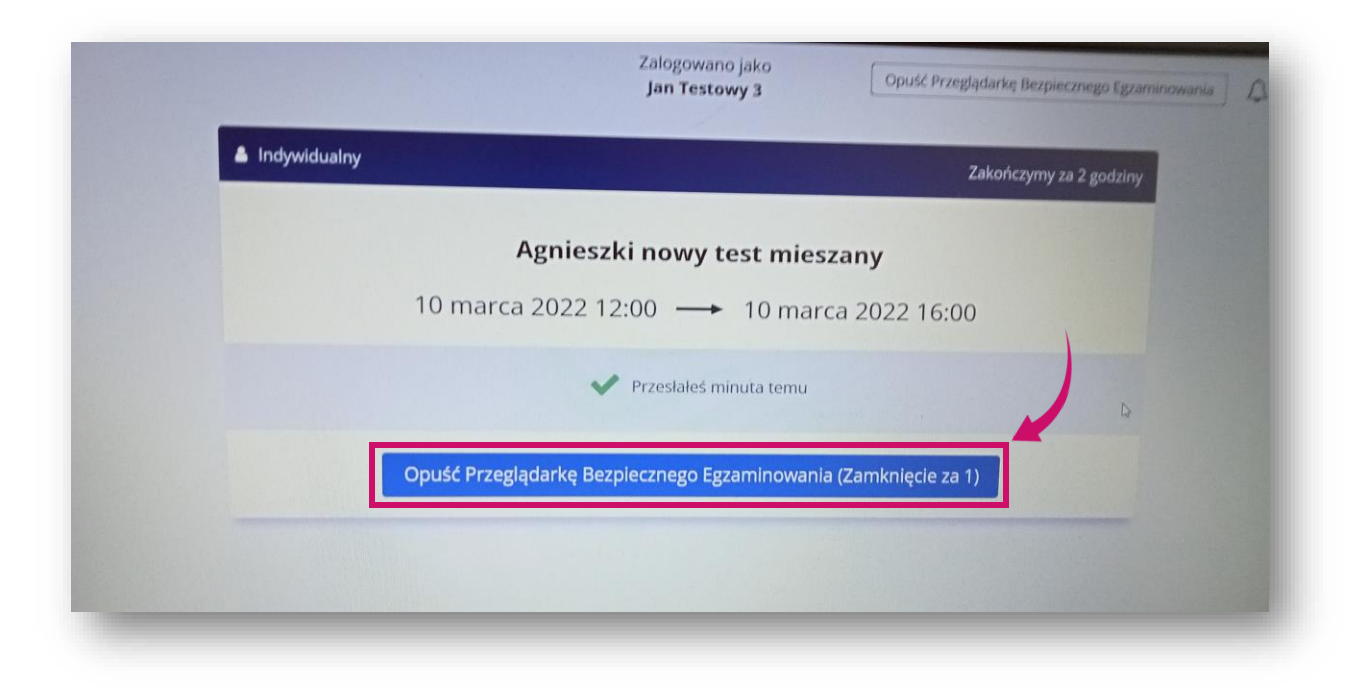

Akademia WSB Dąbrowa Górnicza, Cieszyn, Olkusz, Żywiec, Kraków

#### Некоректний вихід з програми

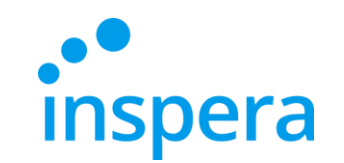

Akademia WSB

- Якщо ви намагалися вийти з програми іншим способом, ніж описано в інструкції, (натиснувши на кнопку EXIT), система попросить вас ввести пароль для виходу. Не натискайте на цю іконку.
- Це не Пін-код, який ви знаєте, а пароль, який доступний лише працівникам Центру електронного навчання. Негайно зателефонуйте нам для отримання пароля!
- Якщо у вас виникли технічні проблеми до або під час іспиту, негайно зателефонуйте нам для отримання підтримки.

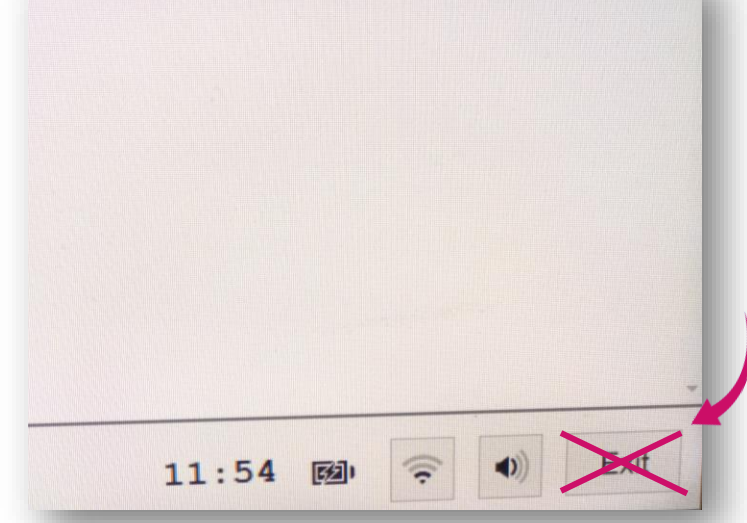

### Перевірте свій екзаменаційний бал

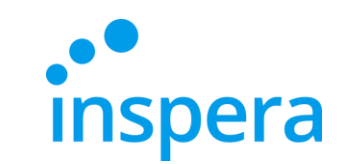

• Перевірити свою оцінку за іспит можна на сайті <u>awsb.inspera.com</u>

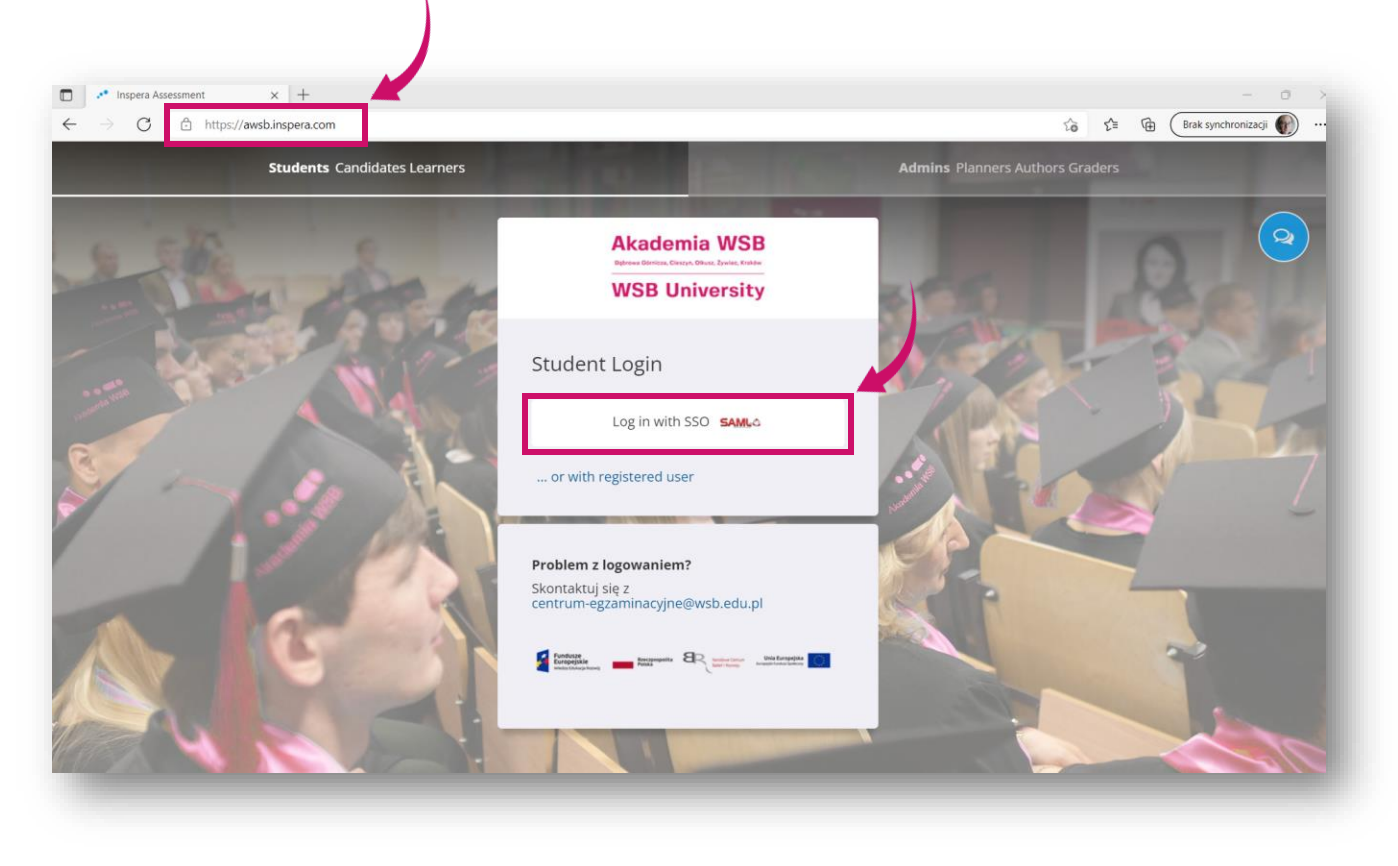

Akademia WSB Dąbrowe Górnicza, Cieszyn, Olkusz, Żywiec, Kraków

#### Перевірте свій екзаменаційний бал

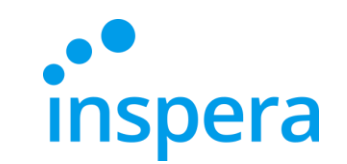

Akademia WSB Dabrowa Górnicza, Cieszyn, Olkusz, Żywiec, Kraków

**WSB University** 

Увійдіть в систему: - ім'я користувача: ваша адреса електронної пошти в домені @student.wsb.edu.pl, наприклад, john.smith@student.wsb.edu.pl - пароль: той, який Ви використовуєте для входу до Віртуального університету та Office365 (MS Teams, електронна скринька університету) - ваш власний, унікальний, персональний пароль.

✤ Далі натисніть на кнопку Zaloguj (Увійти).

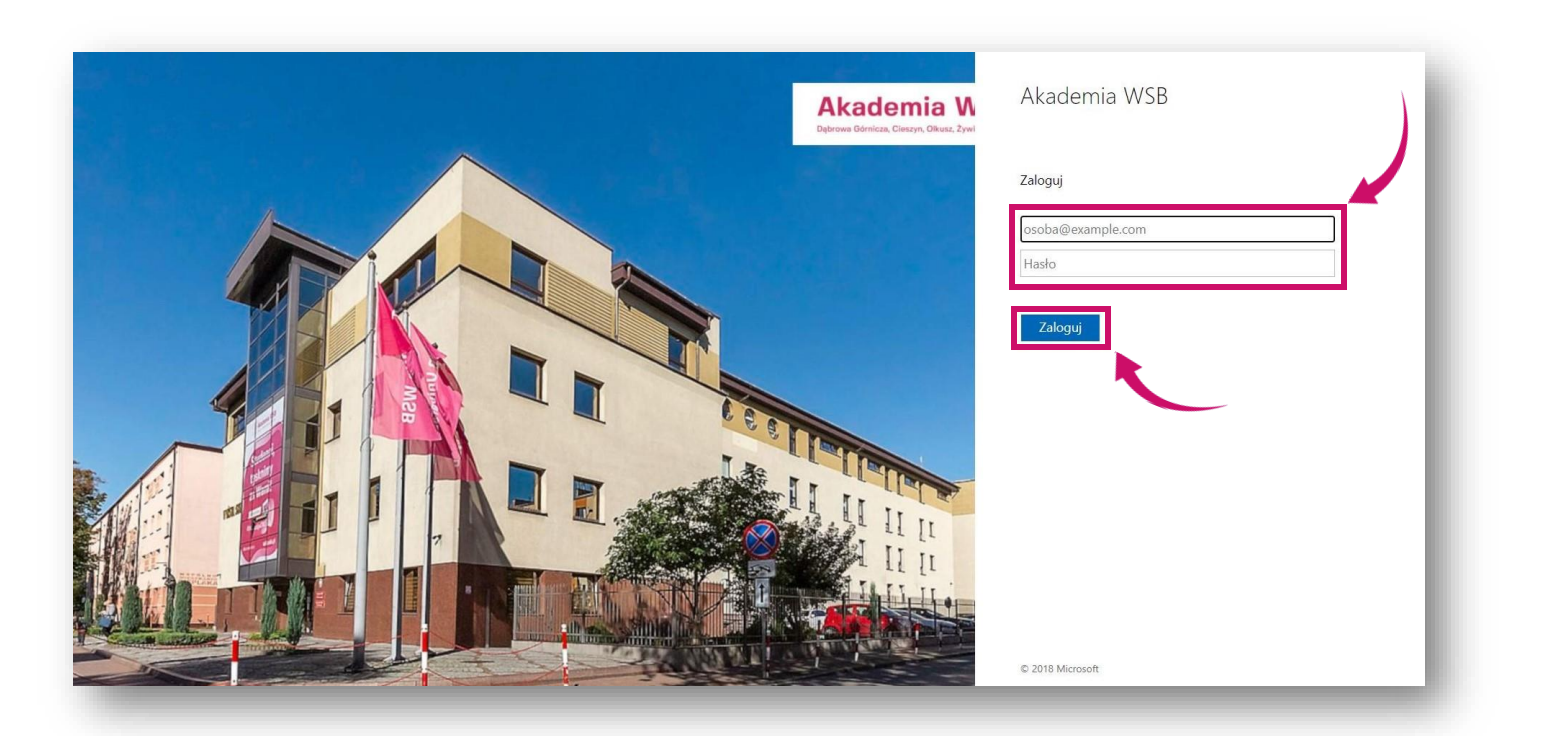

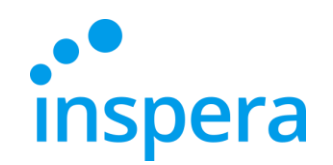

### Перевірте свій екзаменаційний бал

- Ви знаходитесь на робочому столі свого облікового запису.
- Перейдіть до архіву-Archiwum. Ви бачите іспит, який ви складали.
- Натисніть на Переглянути Докладніше- Zobacz więcej szczegółów щоб перевірити, чи був ваш іспит оцінений.

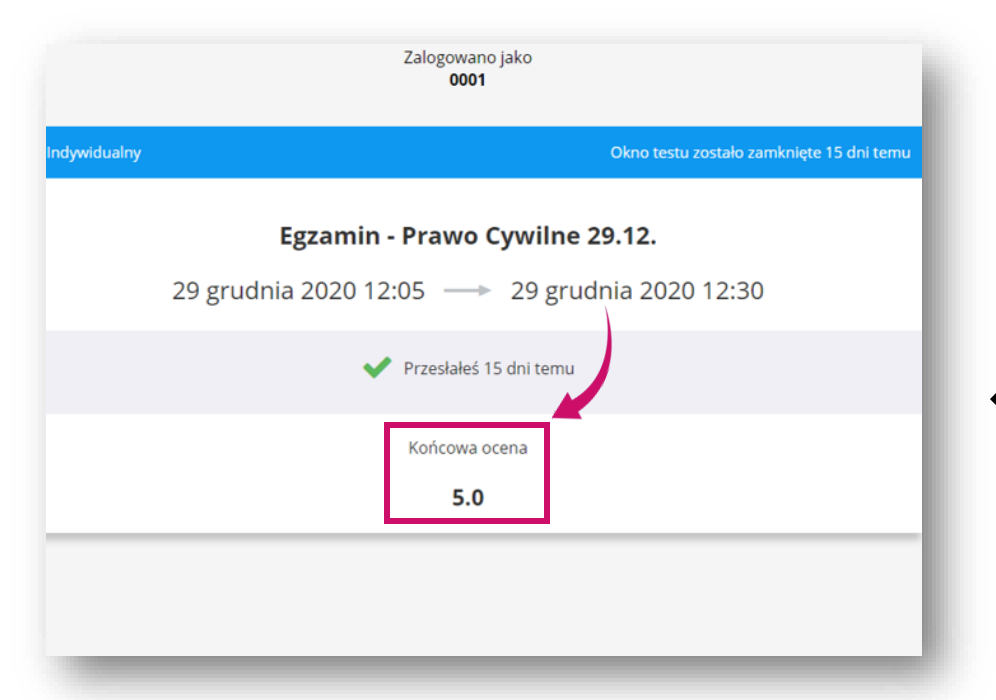

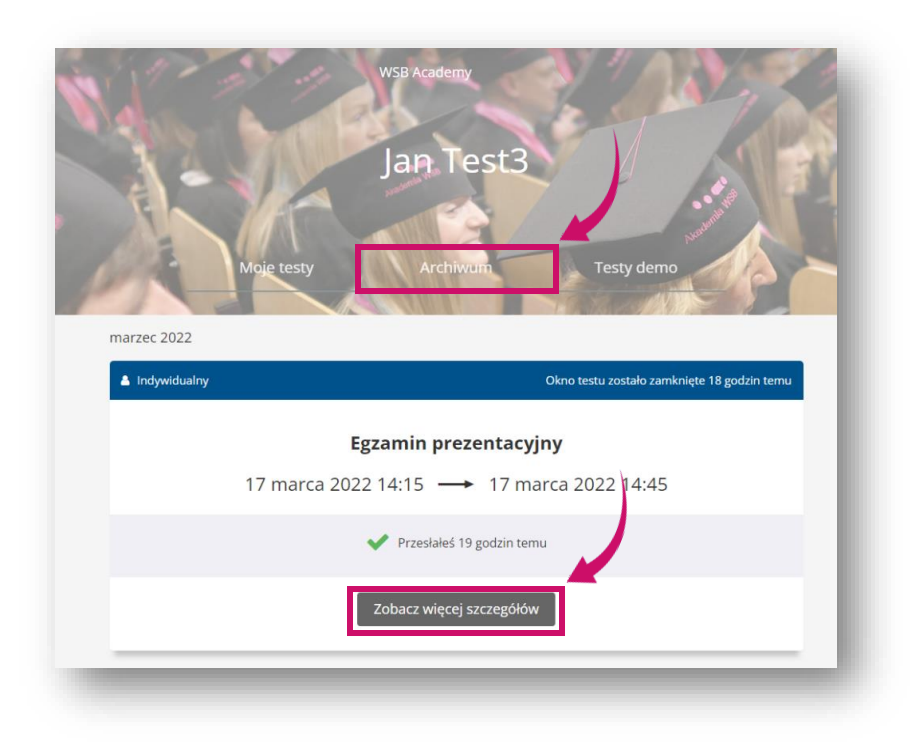

Після того, як викладач оцінить іспит, ви побачите оцінку.

Akademia WSB

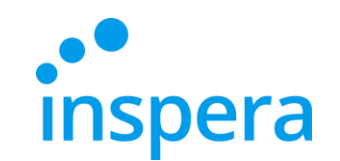

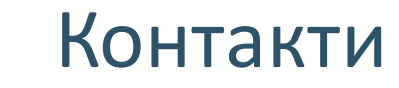

#### Електронний екзаменаційний центр

тел.: (32) 111 01 55 e-mail: <u>centrum-egzaminacyjne@wsb.edu.pl</u>

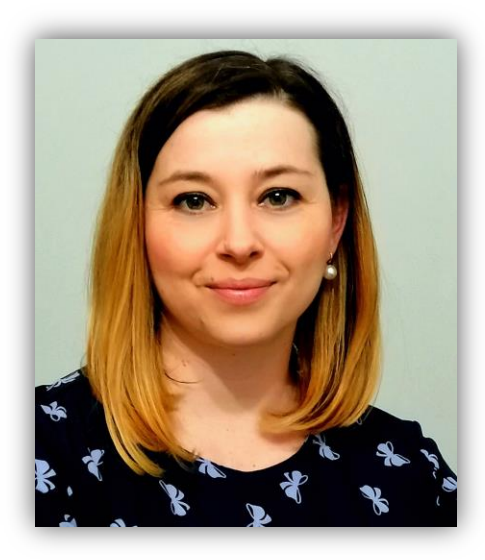

Aleksandra Wolska Керівник Електронного екзаменаційного центру, Спеціаліст з якості освіти

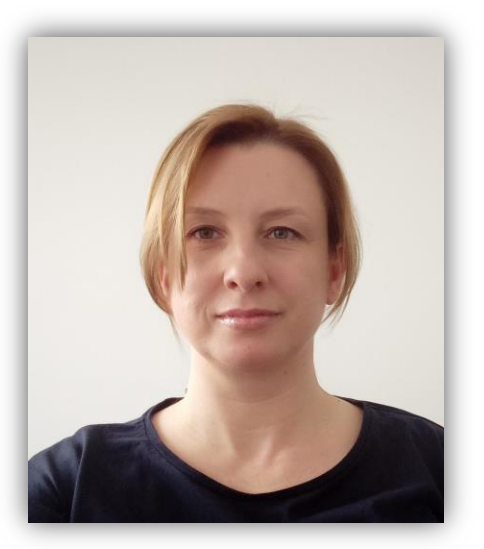

Marzena Szreniawska Спеціаліст з питань оцінювання освіти

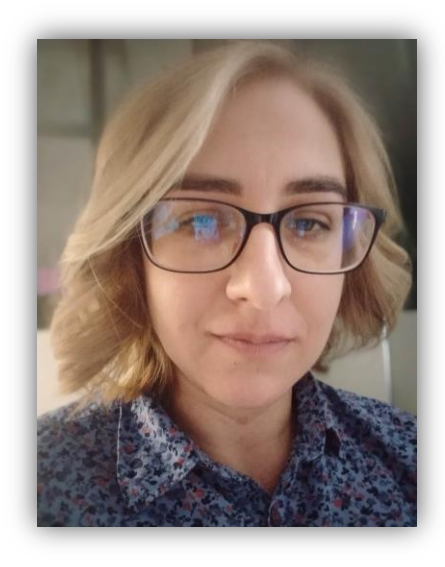

Agnieszka Kuczmierczyk Спеціаліст з впровадження електронних іспитів

Akademia WSB

Dąbrowa Górnicza, Cieszyn, Olkusz, Żywiec, Kraków